FDSL 3.0 FIRMA DIGITAL DE SAN LUIS

## **MANUAL** DE USUARIO SERVICIO FDSL CONFIG

|     | . 3.0                                                                                                    |                                                                                                    | 10 <u>-</u> 2 |  |  |
|-----|----------------------------------------------------------------------------------------------------|----------------------------------------------------------------------------------------------------|---------------|--|--|
|     |                                                                                                    | Config<br>DSL<br>3.0                                                                                       |               |  |  |
| *   | Configurando la Segur                                                                                          | idad de Internet Explor                                                                                    | er            |  |  |
| 111 | Agregando direcciones a Sitios de Confianza                                                                    |                                                                                                    |               |  |  |
| 1   | Instalando Certificado                                                                                         | Instalando Certificados necesarios de FDSL                                                                 |               |  |  |
|     | 🎸 Certificado Raiz de Firi                                                                                     |                                                                                                    |               |  |  |
|     | V Certificados Intermedi                                                                                       | os de Firma Digital San Lu                                                                                 | iis           |  |  |
| *   | Verificar instalacion CAI                                                                                      | PICOM: Previamente                                                                                         |               |  |  |
|     |                                                                                                    |                                                                                                    |               |  |  |
|     | Contraction of the                                                                                             |                                                                                                    | -             |  |  |
|     | Comprobar                                                                                                    | Certificados                                                                                               |               |  |  |
| Sal | Comprobar<br>Instalar (                                                                                        | Certificados<br>Certificados                                                                               |               |  |  |
| 5   | Comprobar<br>Instalar (<br>Nombre del Equipo:                                                                  | Certificados<br>Certificados<br>GWTN156-4                                                                  |               |  |  |
| 5   | Comprobar<br>Instalar (<br>Nombre del Equipo:<br>Sistema Operativo::                                           | Certificados<br>Certificados<br>GWTN156-4<br>Windows 10                                                    |               |  |  |
|     | Comprobar<br>Instalar (<br>Nombre del Equipo:<br>Sistema Operativo::<br>Internet Explorer:                     | Certificados<br>Certificados<br>GWTN156-4<br>Windows 10<br>Versión: 9.0000                                 |               |  |  |
|     | Comprobar<br>Instalar (<br>Nombre del Equipo:<br>Sistema Operativo::<br>Internet Explorer:<br>Requerimientos F | Certificados<br>Certificados<br>GWTN156-4<br>Windows 10<br>Versión: 9.0000<br>Pendientes: <u>6</u>         |               |  |  |
|     | Comprobar<br>Instalar (<br>Nombre del Equipo:<br>Sistema Operativo::<br>Internet Explorer:<br>Requerimientos F | Certificados<br>Certificados<br>GWTN156-4<br>Windows 10<br>Versión: 9.0000<br>Pendientes: <u>6</u>         |               |  |  |
|     | Comprobar<br>Instalar (<br>Nombre del Equipo:<br>Sistema Operativo::<br>Internet Explorer:<br>Requerimientos F | Certificados<br>Certificados<br>GWTN156-4<br>Windows 10<br>Versión: 9.0000<br>Pendientes: <u>6</u><br>alir |               |  |  |

**El Servicio CONFIG FDSL 3.0** sirve para realizar una serie de tareas y chequeos automáticamente en la máquina donde se instala el Servicio, estas tareas son: la configuración de seguridad del internet Explorer, agregando de direcciones de sitios de confianza, instalación de certificados necesarios de FDSL, Instalación certificando Raíz de firma digital San Luis, Instalación de certificados intermedios de Firma Digital San Luis y Verifica instalación de CAPICOM.

## ¿CÓMO INSTALAR EL SERVICIO DE CONFIG FDSL 3.0?

## 1.- Acceder a la Página Web de Firma Digital

Para acceder a la página web del instituto de Firma Digital San Luis, lo realizaremos desde el Navegador de Internet Explorer con la siguiente dirección web: <u>http://firmadigital.sanluis.gov.ar/</u>. Ver imagen 1

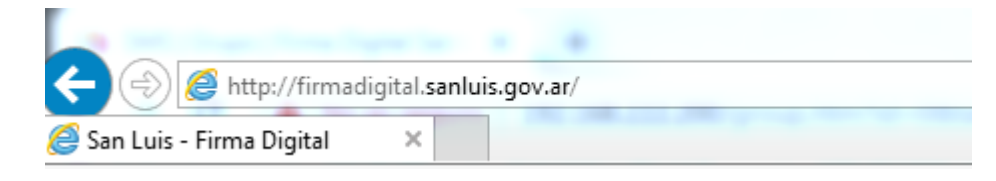

Imagen 1

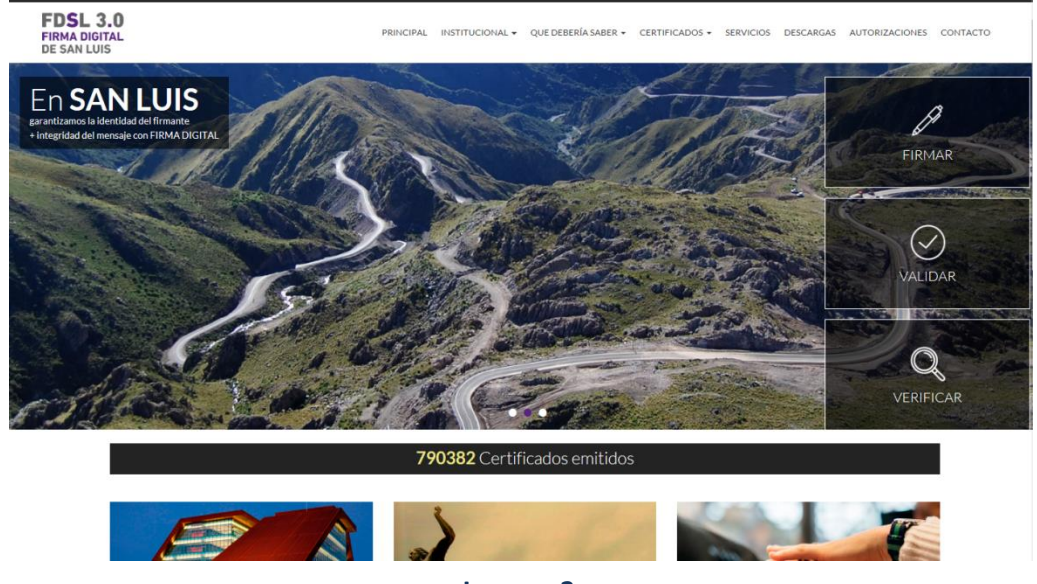

Aparece el siguiente portal de la página Web, como se aprecia en la imagen número 2:

Imagen 2

## 2.- Procedimiento para usar el Servicio FDSL CONFIG

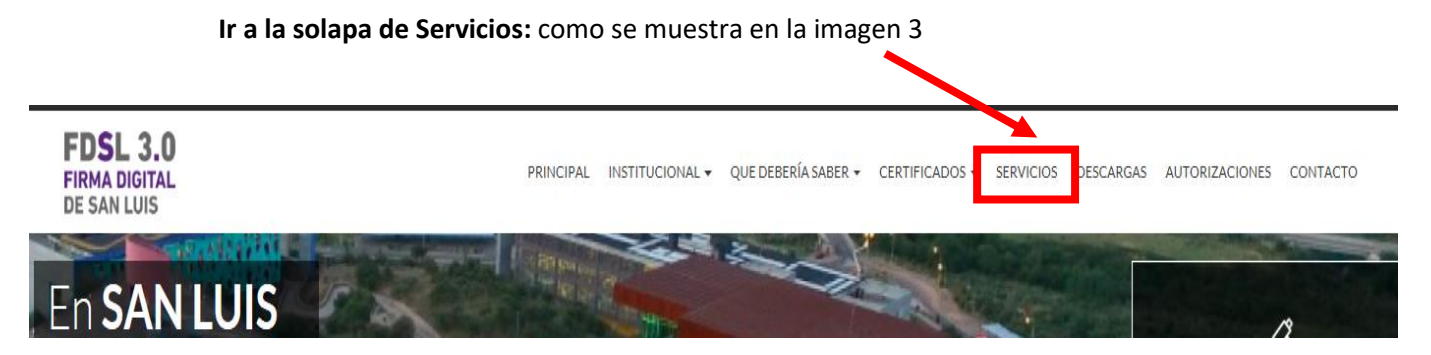

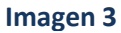

Una vez hecho click en solapa de Servicios se empezara a cargar la consola de Java y se mostraran los 3 servicios a utilizar, en este caso seleccionaremos el Servicio **FDSL CONFIG**, ver imagen 4

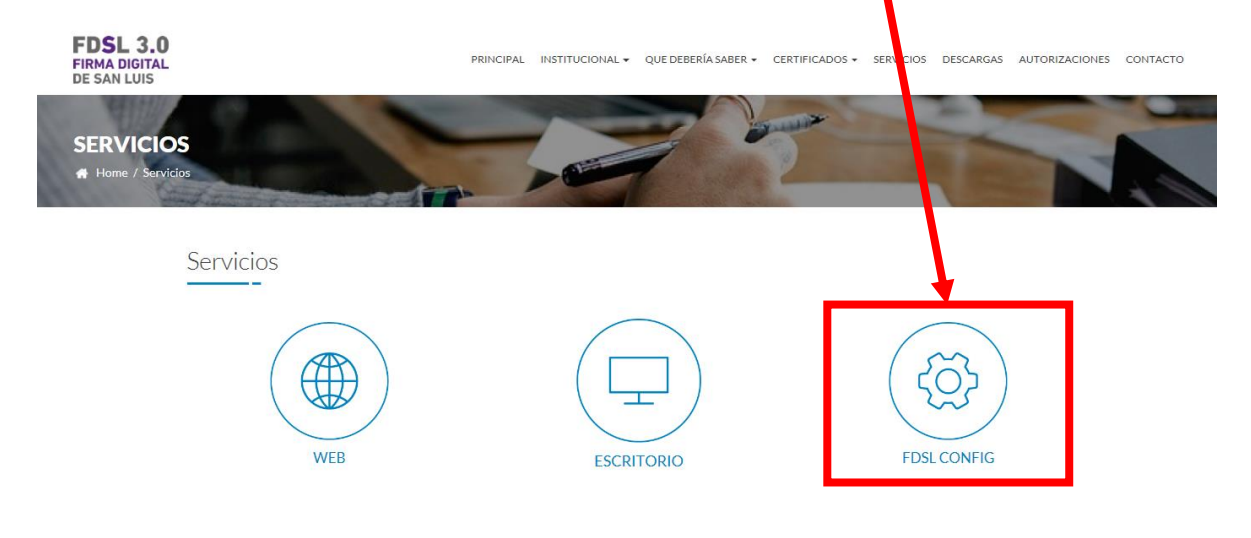

Imagen 4

Al seleccionar la Opción: **FDSL CONFIG**, Aparece un archivo a descargar: **FDSL3.0ConfigSetup.msi(7,93MB)**, Seleccionar Guardar como se ve en la imagen 5, luego ejecutar como se muestra en la imagen 6.

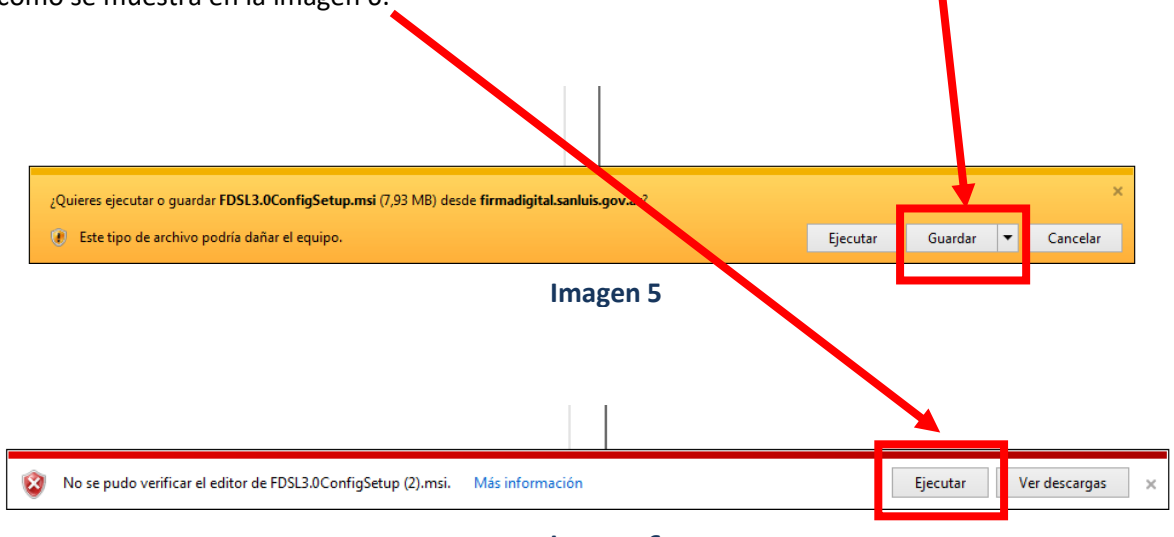

Imagen 6

Una vez presionado el botón Ejecutar, aparecerá la siguiente venta de instalación: presionar Siguiente.

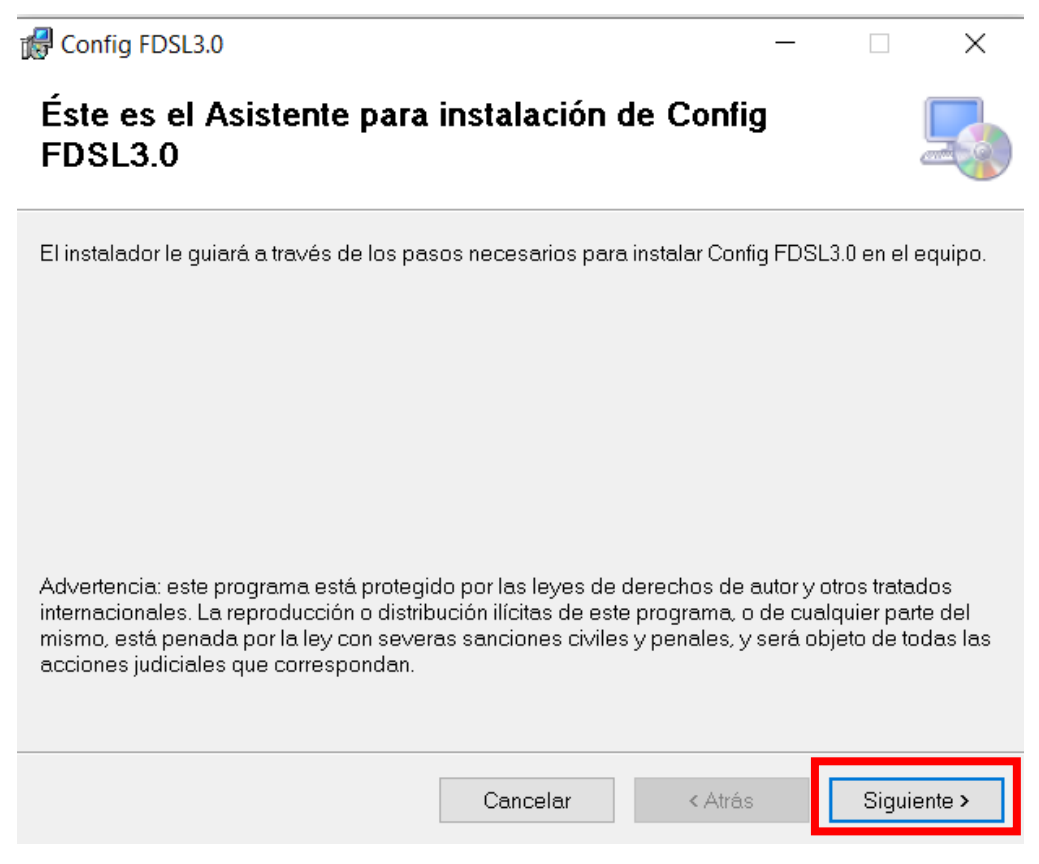

Imagen 7

Acepto los términos de contrato de Licencia Final de Software de ENCODE - Siguiente

| B Config FDSL3.0                                                                                                    |  |  |  |  |  |
|----------------------------------------------------------------------------------------------------|--|--|--|--|--|
| Contrato de licencia                                                                                                    |  |  |  |  |  |
| Dedique unos instantes a leer el Contrato de licencia incluido en el programa. Si acepta las<br>condiciones, haga clic en "Acepto" y luego en "Siguiente". De lo contrario, haga clic en "Cancelar". |  |  |  |  |  |
| CONTRATO DE LICENCIA PARA EL USUARIO FINAL DE SOFTWARE DE ENCODE<br>CONFIG FDSL 3.0                                                                                                    |  |  |  |  |  |
| AVISO LEGAL IMPORTANTE PARA TODOS LOS USUARIOS: LEA ATENTAMENTE EL<br>CONTRATO LEGAL QUE SE INCLUYE A CONTINUACIÓN ANTES DE COMENZAR A USAR EL<br>SOFTWARE.                                          |  |  |  |  |  |
| Este Contrato de Licencia nara Usuario Final ("CLUE") constituve un acuerdo legal entre usted 💌                                                                                                    |  |  |  |  |  |
| No acepto                                                                                                    |  |  |  |  |  |
| Cancelar < Atrás Siguiente >                                                                                                    |  |  |  |  |  |

Imagen 8

Dejar por defecto la ruta de Instalación - Siguiente

| Config FDSL3.0                                                                                      | _      |           | ×          |
|----------------------------------------------------------------------------------------------------|--------|-----------|------------|
| Seleccionar carpeta de instalación                                                                  |        |           | -          |
| El instalador instalará Config FDSL3.0 en la siguiente carpeta.                                     |        |           |            |
| Para instalarlo en esta carpeta haga clic en "Siguiente". Para instalarlo en<br>clic en "Examinar". | una ca | rpeta dis | tinta haga |
| <u>C</u> arpeta:                                                                                    |        |           |            |
| C\Program Files (x86)\ConfigFDSL3.0\Config FDSL3.0\                                                 |        | Examin    | ar         |
|                                                                                                    | Es     | pacio en  | disco      |
|                                                                                                    |        |           |            |
|                                                                                                    |        |           |            |
|                                                                                                    |        |           |            |
|                                                                                                    |        |           |            |
| Cancelar < Atrás                                                                                    |        | Sigu      | uiente >   |

Imagen 9

Siguiente para confirma Instalación – Inicia proceso de Instalación, luego culmina con la ventana, Instalación Completada.

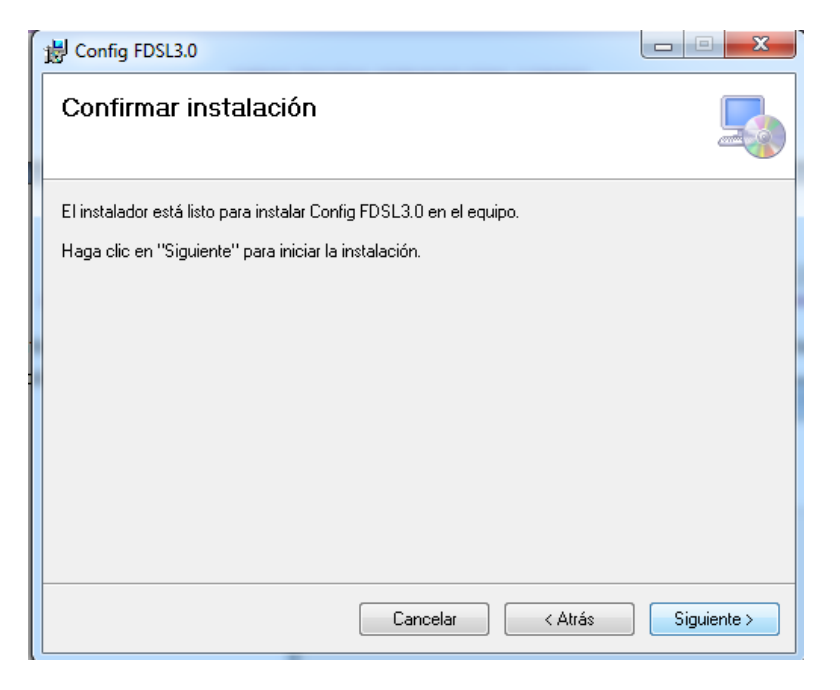

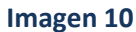

| 븅 Config FDSL3.0           |               | Config FDSL3.0                                                                              |
|----------------------------|---------------|---------------------------------------------------------------------------------------------|
| Instalando Config FDSL3.0  |               | Instalación completada                                                                      |
| Instalando Config FDSL3.0. |               | Config FDSL3.0 se ha instalado correctamente.                                               |
| Espere                     |               | Haga clic en "Cerrar" para salir.                                                           |
|                            |               |                                                                                             |
|                            |               |                                                                                             |
|                            |               |                                                                                             |
|                            |               |                                                                                             |
|                            |               | Utilice Windows Update para comprobar cualquier actualización importante de .NET Framework. |
| Cancelar < Atrás           | ] Siguiente > | Cancelar < Atrás Cerrar                                                                     |

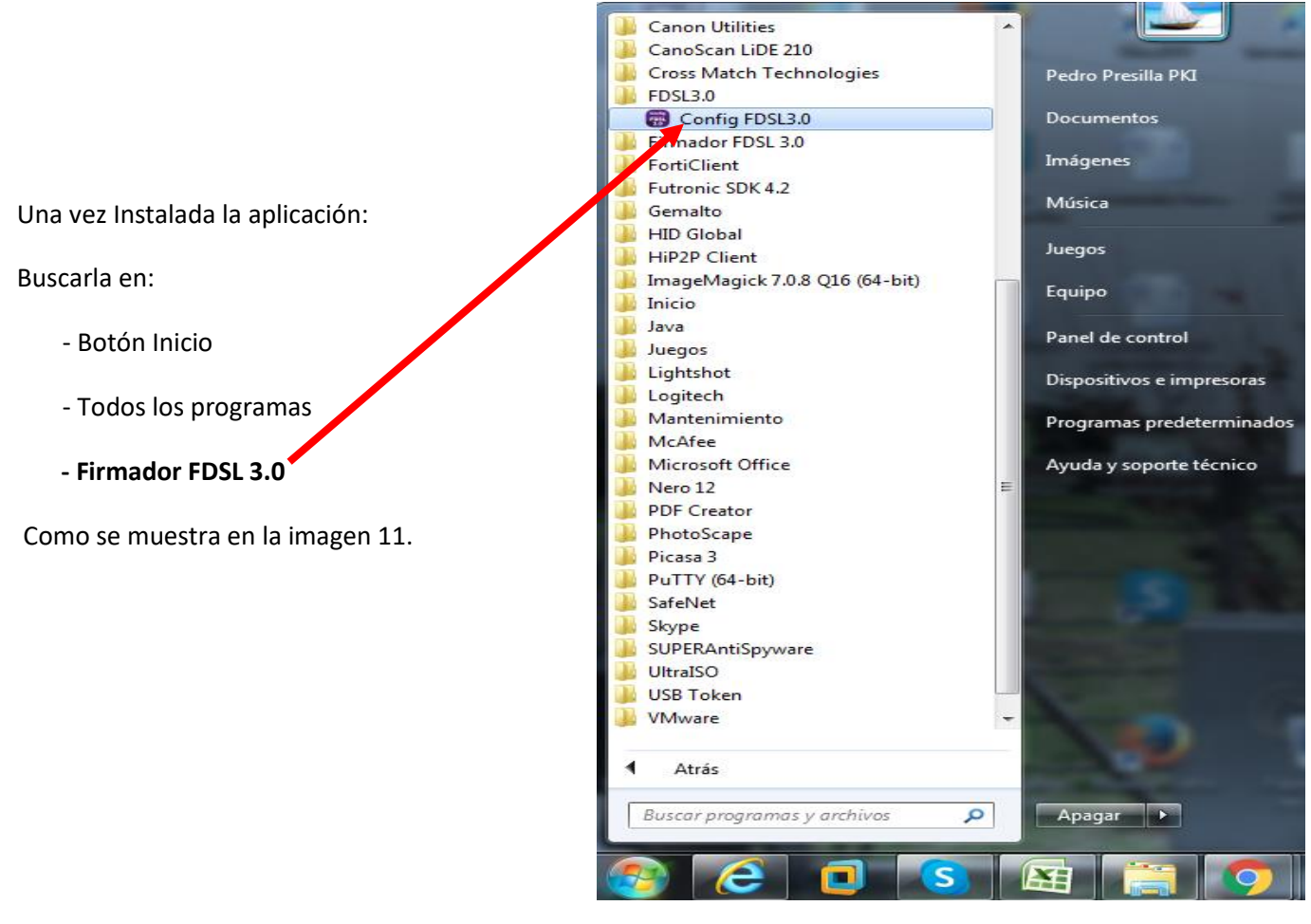

Imagen 11

**Abrir la aplicación,** una vez abierta la aplicación: CONFIG FDSL 3.0 iniciara a realizar un chequeo y serie de tareas como: configuración de seguridad del internet Explorer, agregando direcciones de sitios de confianza, instalando certificados necesarios de FDSL, certificando Raíz de firma digital San Luis, certificados intermedios de Firma Digital San Luis, Verifica instalación de CAPICOM, para ejemplo de esto tenemos la imagen número 12.

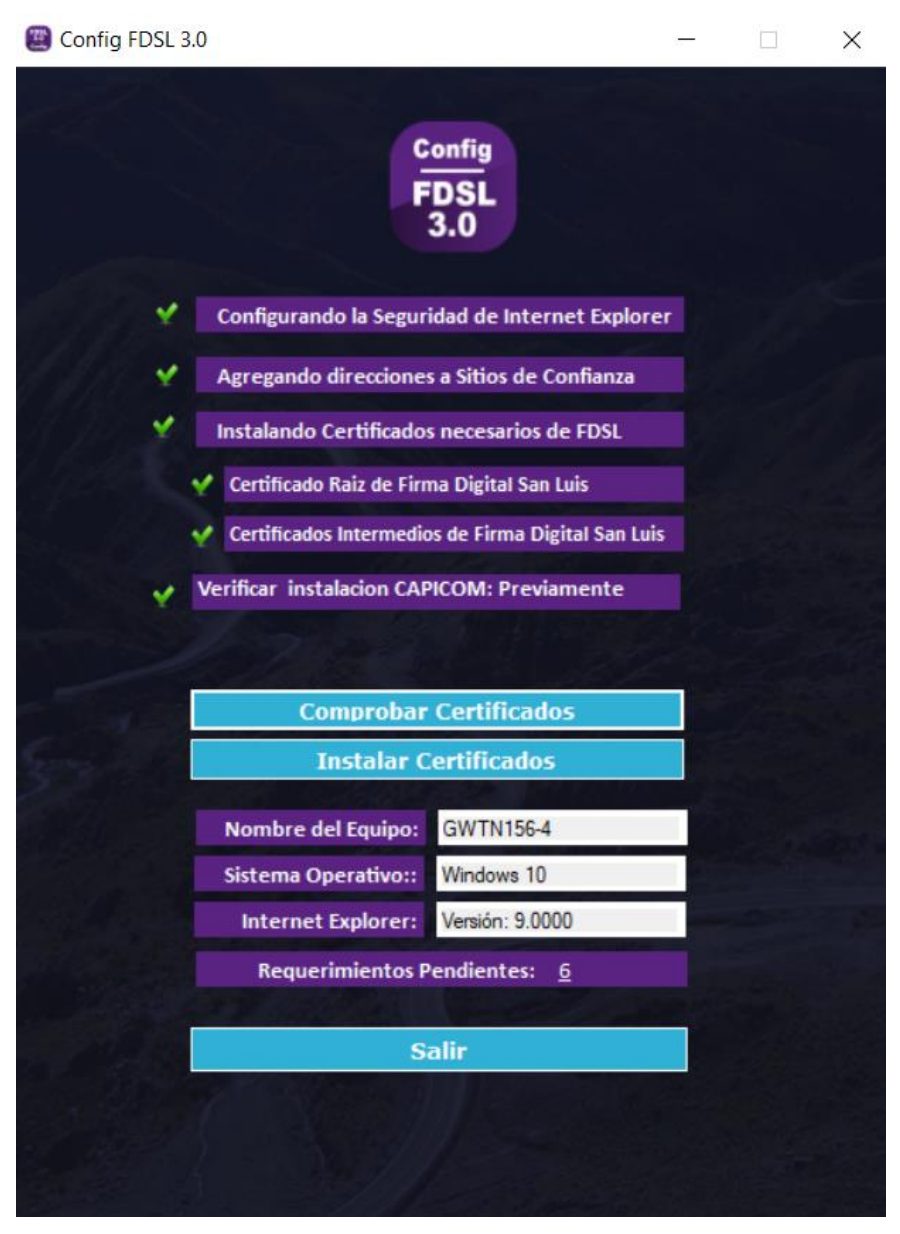

Imagen 12

Para mayor información puede comunicarse vía Skype a la mesa de ayuda: ayuda\_PKI@sanluis.gov.ar, correo electrónico: firmadigital@sanluis.gov.ar o AUTOPISTA DE LA INFORMACIÓN: 4452010